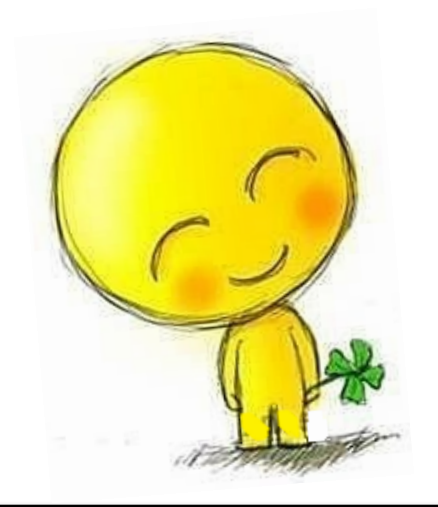

# Zotero書目管理手冊

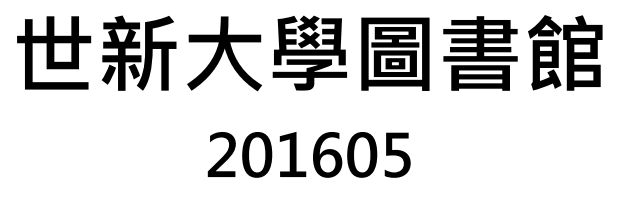

大綱

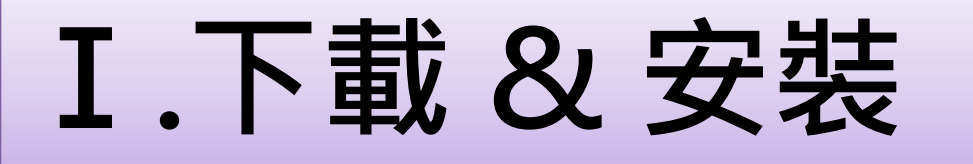

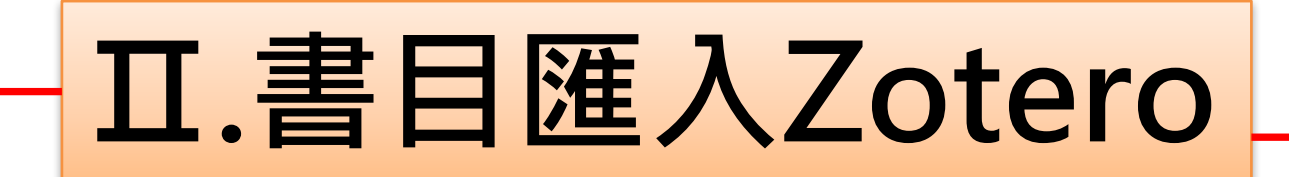

# Ⅲ.建立參考書目

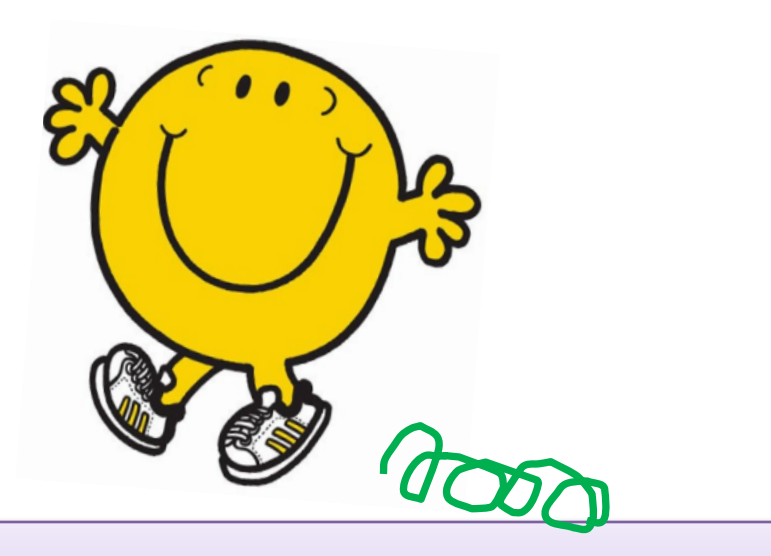

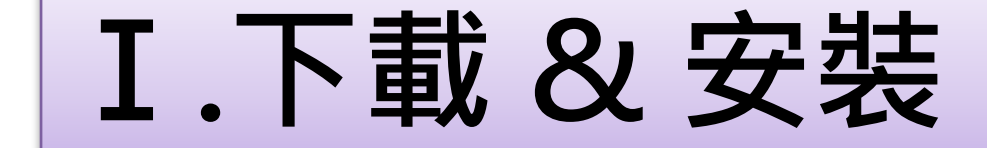

## 書目軟體下載網址:<u>https://www.zotero.org/</u>

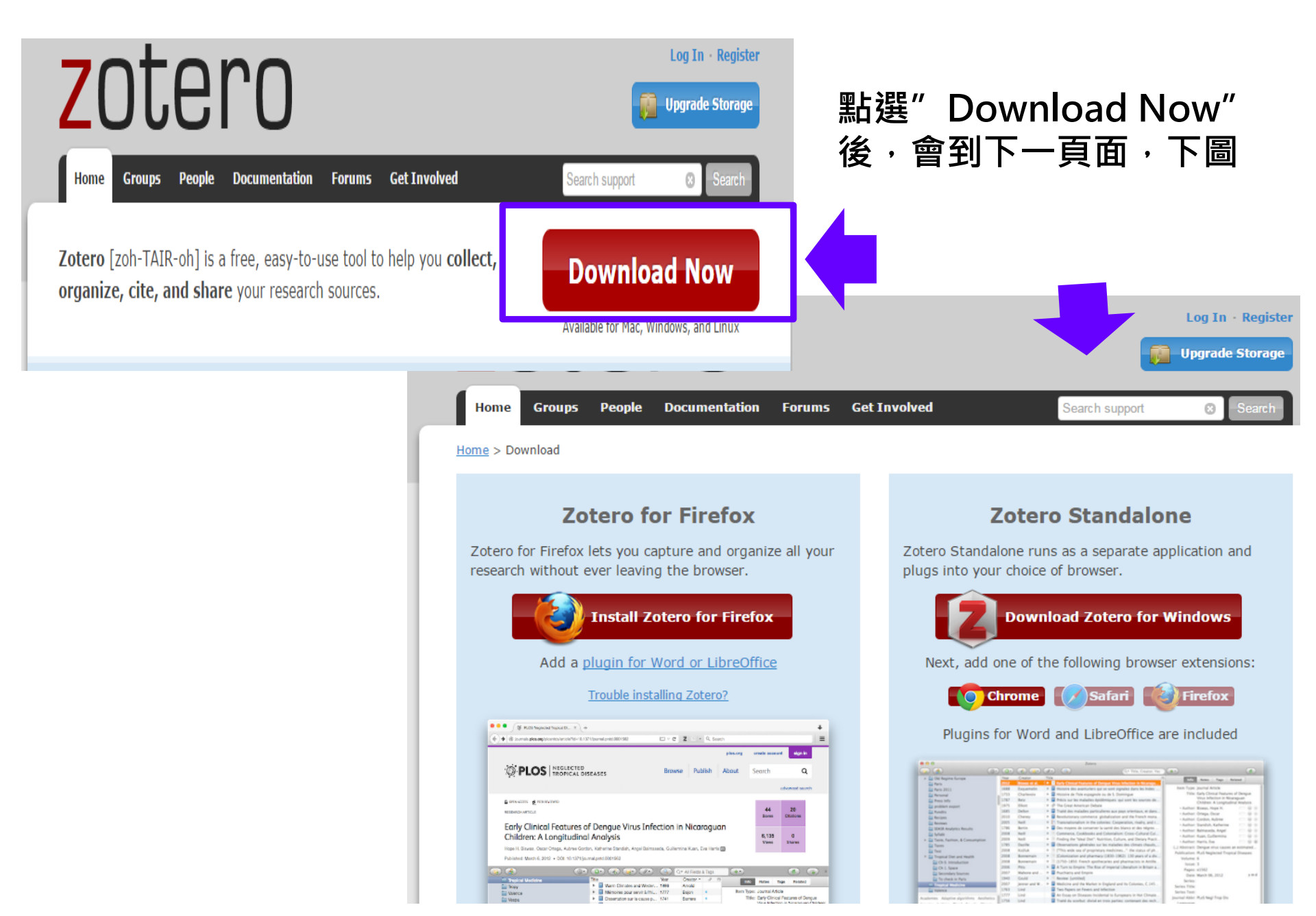

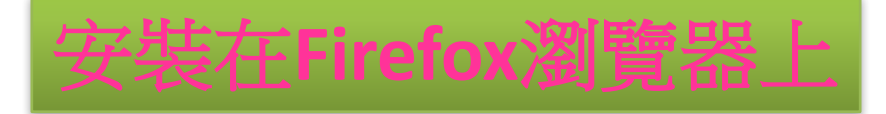

## Success! You Installed Zotero!

New to Zotero? Read the <u>Quick Start Guide</u> and learn about everything you can do with Zotero.

### **Register to Take Full Advantage of Zotero**

If you haven't already created a Zotero account, please take a few moments to register now. It's a *free* way to <u>sync and access your library from anywhere</u>, and it lets you join <u>groups</u> and <u>back up your all your attached files</u>.

Your username

Profile URL: https://www.zotero.org/lidee

Letter, numbers, spaces

Email

We won't tell anyone

Confirm Email

.

Password

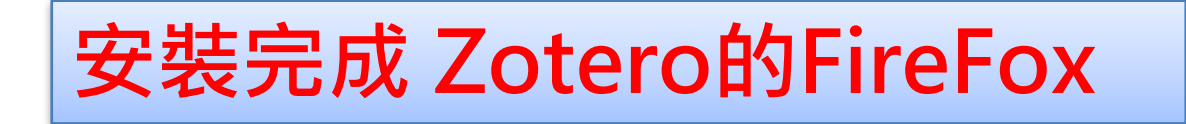

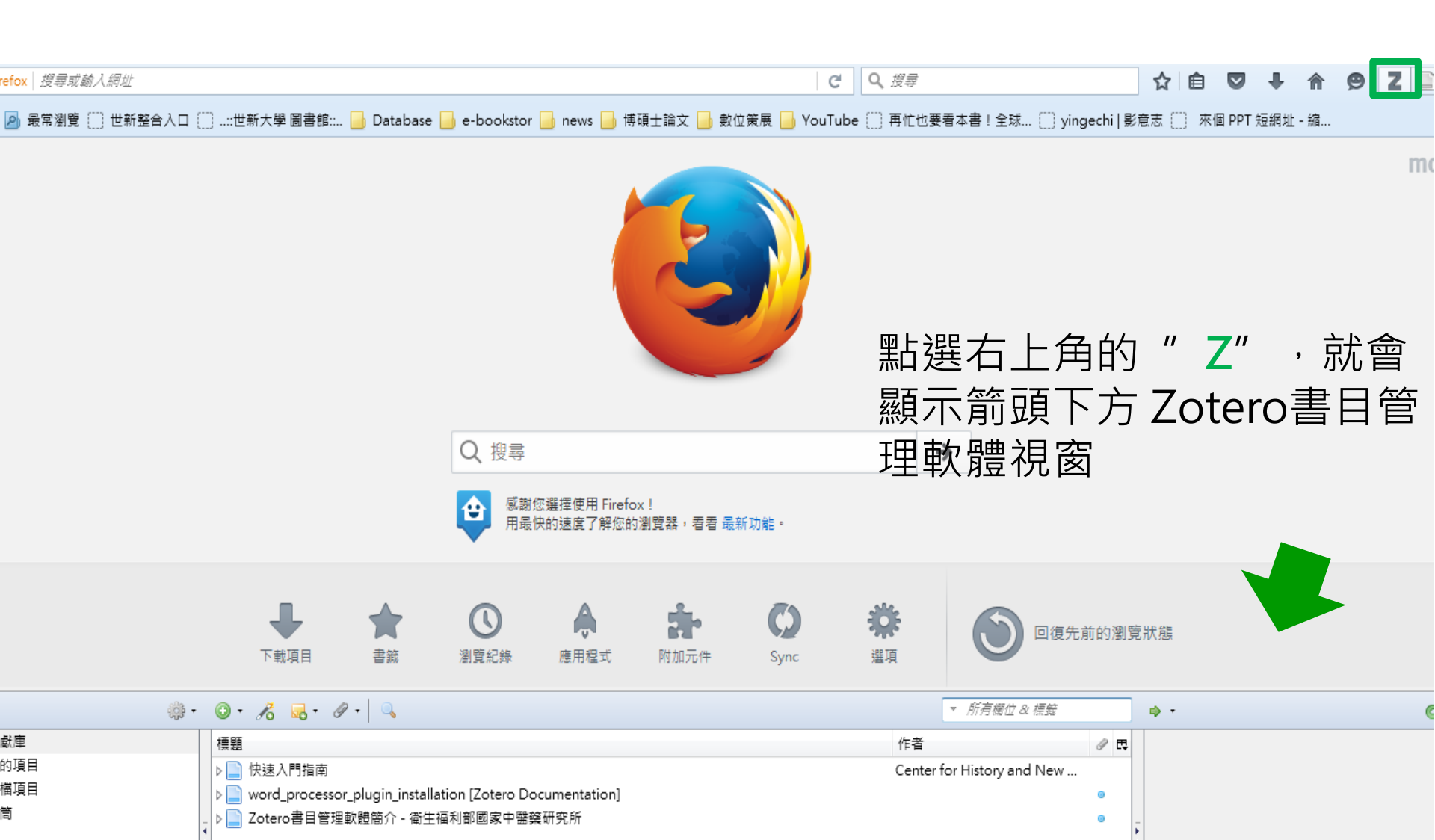

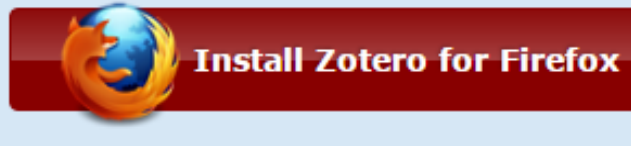

### Add a plugin for Word or LibreOffice

#### Trouble installing Zotero?

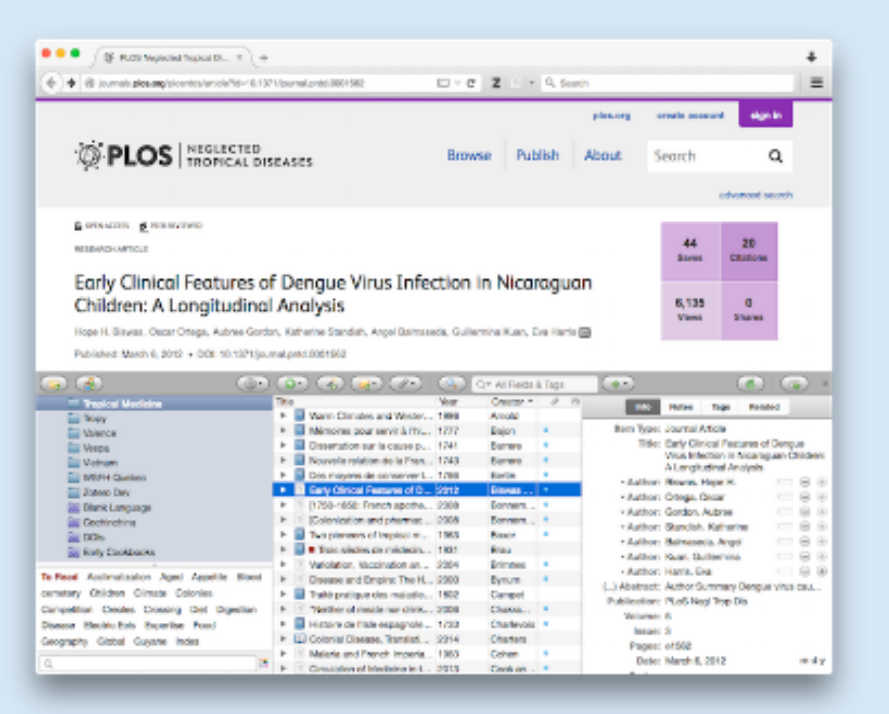

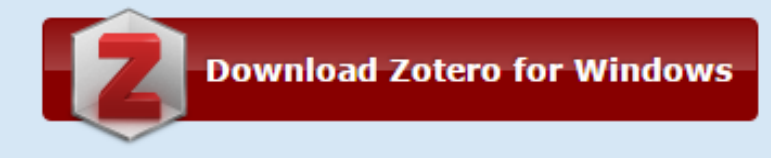

#### Next, add one of the following browser extensions:

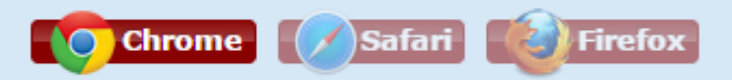

#### Plugins for Word and LibreOffice are included

| Law Law                                               | a subscription of | Summer Summer                                                                                                    | -    |                                                                                                    | 1. A.                                            |
|-------------------------------------------------------|-------------------|----------------------------------------------------------------------------------------------------|------|----------------------------------------------------------------------------------------------------|--------------------------------------------------|
| <ul> <li>De Repine Sumpe</li> </ul>                   |                   | Castor                                                                                                    | 100  |                                                                                                    | time tap faired                                  |
| E Paris                                               |                   |                                                                                                    |      | Carl Prove de la carl d'anne de la carl de la carl de                                                                                                    | tern hore invested brink                         |
| Parts 2011                                            |                   | Capterson                                                                                                    | 12.2 | mentere des anarrantes parte sont reprater dans les moles                                                                                                    | Title Each Change Instrume of Descent            |
| E Personal                                            | 1.000             | Cogramma                                                                                                    |      | And the second second s | When influction in Micariagourt                  |
| Ress tels                                             | 100               | And a                                                                                                    | 12.5 | Which had the Parameter spectrospace, gar sort the sources at                                                                                                    | Children: A Longitudinal Realists                |
| the building and the                                  | 100               | -                                                                                                    |      | The Unit American Debas                                                                                                    | - Authori Breeze, Hope H. C. Q                   |
| Pandin .                                              | 1000              | Canada Canada Ca | 12.2 | There are managers particulares and page previous, in part.                                                                                                    | - Author: Oraga, Decar                           |
| and Records                                           | - CCC             | Charley                                                                                                    | - 1  | Reconstructures continence generations and the month more                                                                                                    | - Author Cardon, Autora C. D.                    |
| and Rentment                                          | 1000              | And a second                                                                                                    | 12.2 | Transversionation in the colorest. Cooperation, many, and the                                                                                                    | - Author: Standish, Katherine 👘 😳                |
| SLAGA Analysis Results                                | 1000              |                                                                                                    | 1.1  | ces regime as conserver a same des trans at des regres -                                                                                                    | - Author: Balmanella, Angel 🔅 😳                  |
| La funda                                              | 100               | -                                                                                                    |      | Commerce, Contenants and Colonation, Cross-Caltural Cal-                                                                                                    | - Authori Rush, Culterning (1)                   |
| <ul> <li>Tacos, Fachton, &amp; Consumption</li> </ul> | 2009              | Auril .                                                                                                    |      | Finding the "bleat Dier" Automon, Culture, and Decary Pract.                                                                                                    | - Author: Harris, Bas                            |
| Eg Tanon                                              | 1780              | Charlen and Charlen and Charle |      | Observations photoates sur les manades des climats chauds,                                                                                                    | (.) Allestracti Dengue etrus causes an extimated |
| E Test                                                | 2008              | RUTUR                                                                                                    |      | Laure maps and its built and a sequence use states in by-                                                                                                    | Publication: PLoS Registred Trapical Diseases    |
| * E Tropical Diet and Health                          | 2008              | Bonnamach                                                                                                    |      | Ecolomization and pharmacy (1810-1962). 130 years of a div-                                                                                                    | Volume 6                                         |
| Ch-9. Introduction                                    | 1000              | Bonnerigen                                                                                                    |      | (1750-1800 French apothecaries and pharmacists in Arrite                                                                                                    | Income B                                         |
| Gal Ch 1. Space                                       | 2008              | Pers                                                                                                    |      | A Turk to Degree. The Ros of Imperial Liberation in Britain a.                                                                                                    | Pages a1942                                      |
| Secondary Searces                                     | 1007              | Walking and                                                                                                    |      | Psychiatry and Engine                                                                                                    | Onim March 06, 2012 81                           |
| To check in Paris                                     | 1940              | Cault                                                                                                    | · .  | Review (untitled)                                                                                                    | Series:                                          |
| - Trapical Medicine                                   | 2007              | jerner and W.                                                                                                    |      | Wedicine and the Market in England and Its Colonies, C.145.                                                                                                    | Sectors Title:                                   |
| Talanca .                                             | 1763              | Lind                                                                                                    |      | Two Repers on Fevers and Infection                                                                                                    | Series Test                                      |
| house the description description and and             | Martin.           | Lind                                                                                                    |      | An Essay on Diseases incidental to Europeans in Hot Climate.                                                                                                    | Insertial Abber 19-15 Mary Trug Dis-             |
| service bothos Read Reach Clouds                      | 1756              | UNE                                                                                                    |      | Tratel du scorbut, divisé en trois parties, contenant des rech-                                                                                                    | Language                                         |
| Contract and Contract Contractor                      | 1993              | <b>Marmania</b>                                                                                                    |      | Distinctive or Derhative? The French Catorial Wedical Experi-                                                                                                    | DOI: 10.1375/journal.pmd.30011542                |
| Consistent come of the second consistence             | 1998              | Cancergen                                                                                                    |      | Science in the Service of Engine Joseph Banks, the British Sc.                                                                                                    | 158                                              |
| Drawing cartine their thereics                        | 1945              | Brouncelle pt.                                                                                                    |      | Honore Des Médecino D. Prantacieno De Marine D. Des Colo-                                                                                                    | Short Title Bally Clinical Automs of Dengue      |
| Digestion Dispute Last Acts Engine                    | 2008              | muchelise an                                                                                                    |      | The Colonial Wachine: French Science and Colonization in th.                                                                                                    | White inflation in Micarapost                    |
| Evenation Experience Epewitness Rever                 | 2004              | British                                                                                                    |      | Varietation, Vaccination and Popular Recistance in Early Colu-                                                                                                    | Children                                         |
| food Hair Health History Generali                     | 2000              | Bynum                                                                                                    |      | Disease and Empire. The Health of European Troops in the C.                                                                                                    | URL: UR + http://dx.doi.org/10.1371              |
| mage of french codes abroad                           | 2961              | Aufler .                                                                                                    |      | Wadness and Colonization. Psychiatry in the British and Fren.                                                                                                    | Color day and Children and                       |
| indigenous medicine infection intel                   | 2992              | Cultures                                                                                                    |      | Choosing Scientific Patrimony: Sir Ronald Roos, Riphonon La.                                                                                                    | (pagead and MITCH)                               |
| intersperance journals Kindle Labor                   | 2006              | Chakratharti                                                                                                    |      | "Neither of maste nor drinke, but what the Doctor allower?"                                                                                                    | Accessed Wed Way 14 1016-21 2012                 |
| Lampingue Burnsi de compte                            | 2903              | Proschart                                                                                                    |      | "Sights, Openana, and Pederarly". Colonal Constructions.                                                                                                    | Anhine                                           |
|                                                       | 2963              | Cafeet                                                                                                    |      | Wataria and French Imperiation                                                                                                    | Las, in Archiver                                 |
| a)#                                                   | 1985              | Carlin                                                                                                    |      | Death by Wignation. Surspath Encounter with the Tropical Wo.                                                                                                    | A house of an interest of all News Texas Texas   |

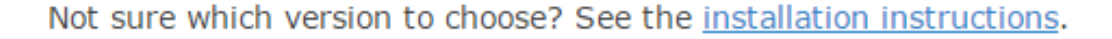

Client

Firefox Extension Windows Mac OS X

### Connectors

- <u>Chrome</u> Safari
- Opera

### **Extend Zotero**

<u>Plugins for Microsoft Word and LibreOffice</u> <u>Plugins for Zotero</u>

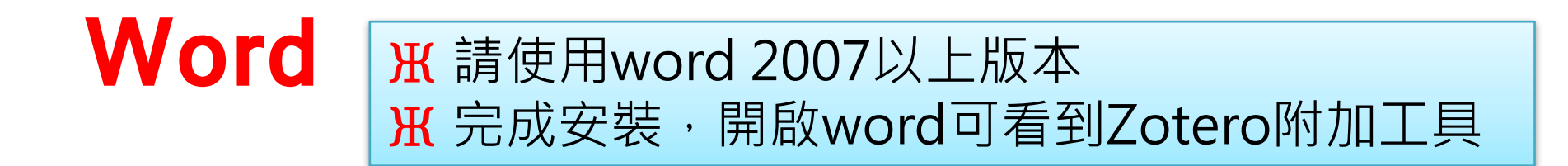

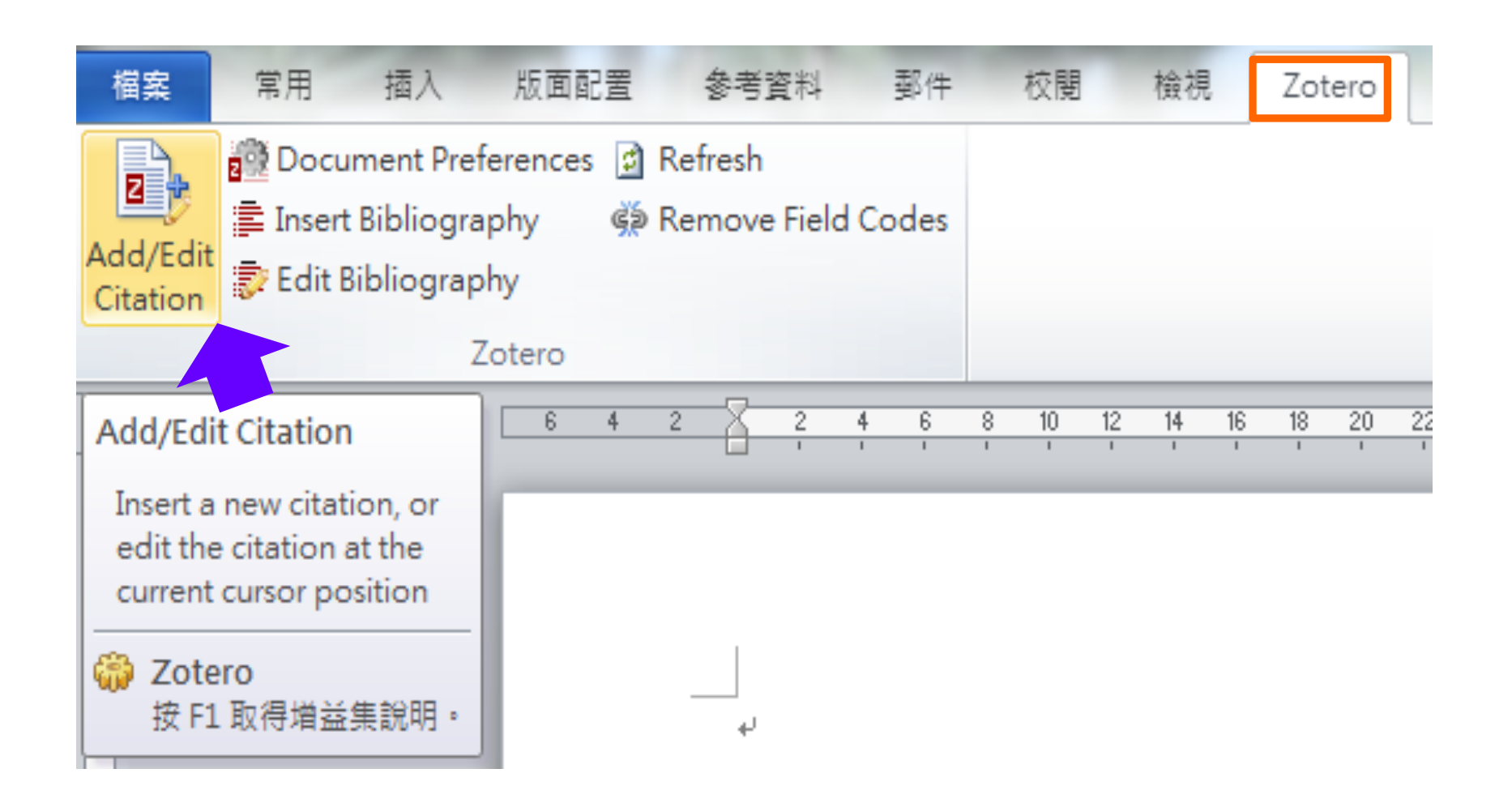

## Zotero的功能項

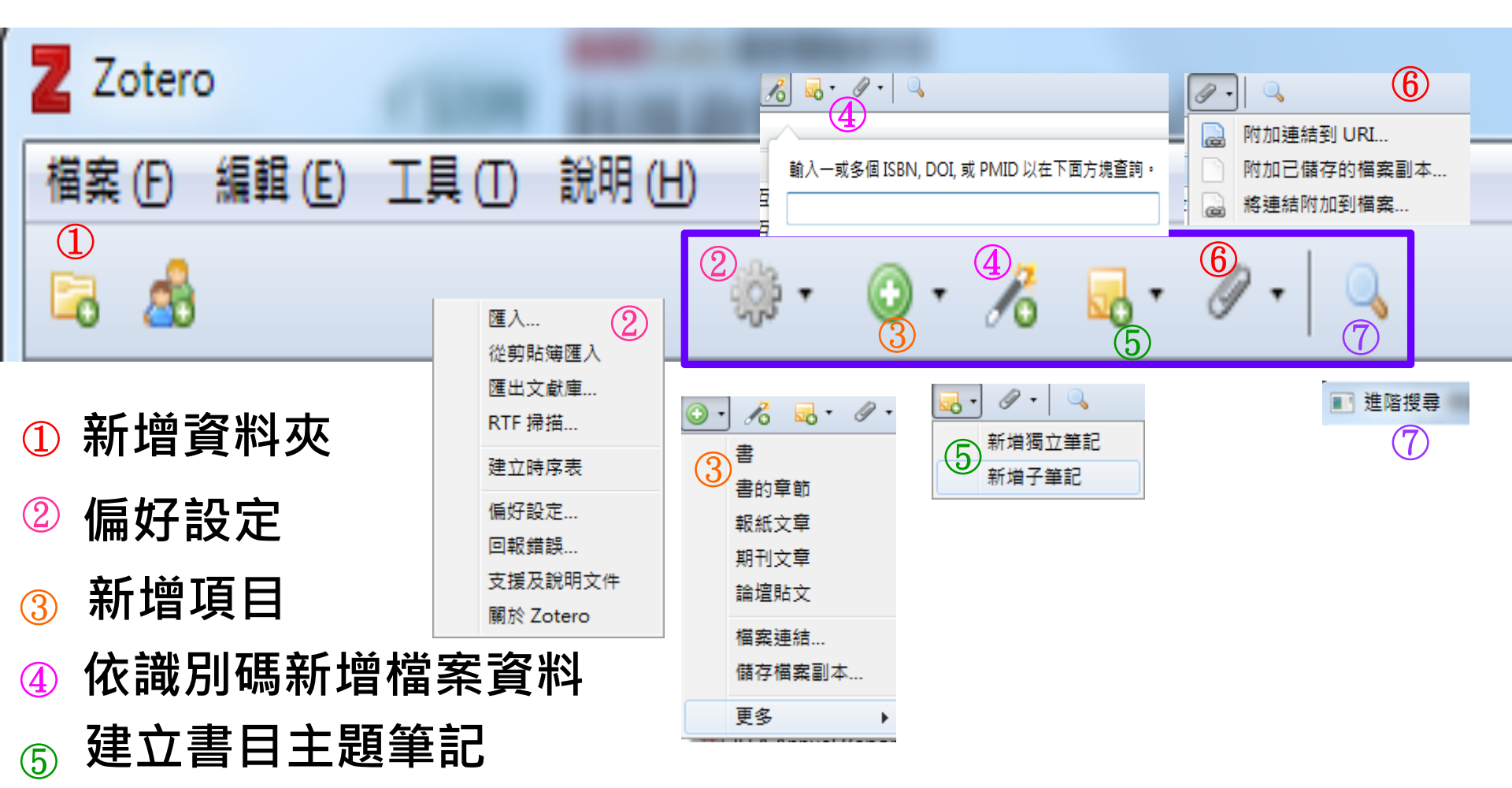

- ⑥ 附加檔案-
- ⑦ 書目查詢

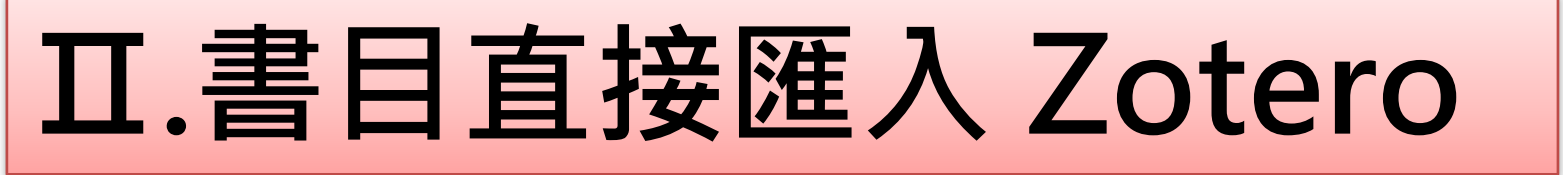

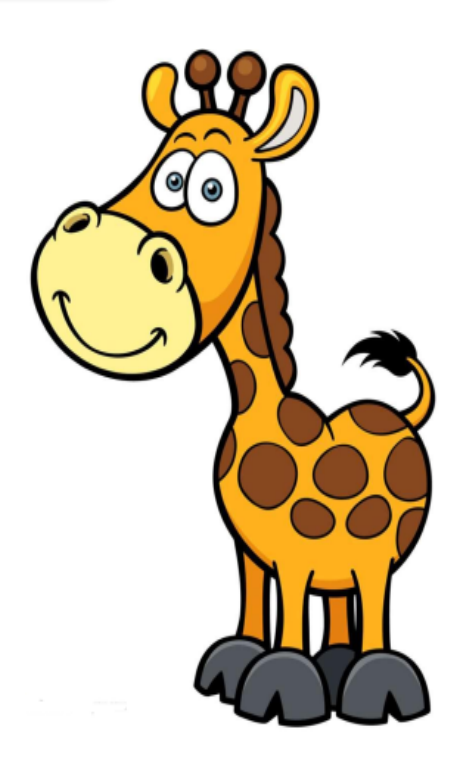

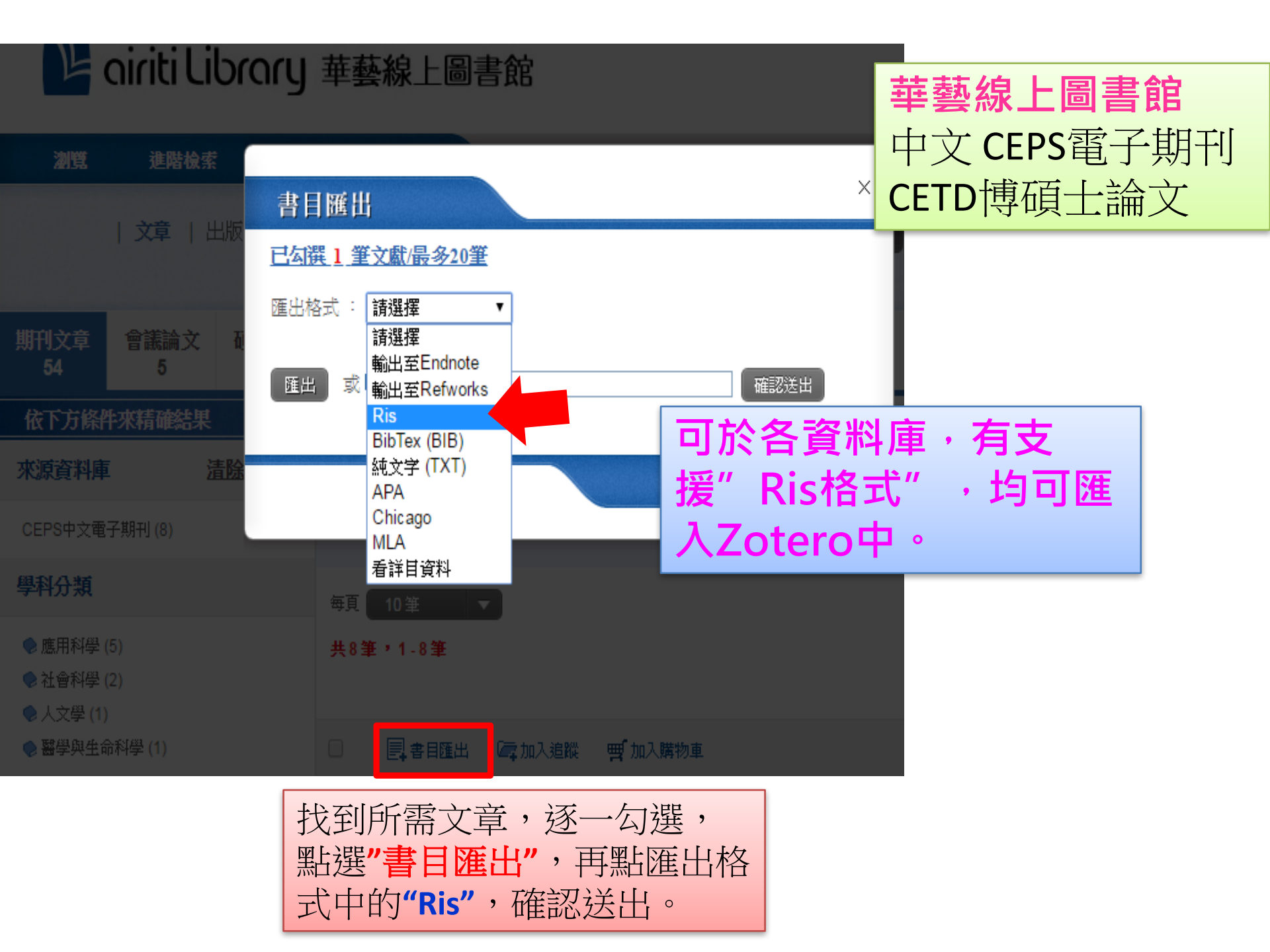

# 世新大學 博碩士論文系統

#### 論文查詢 9論文查詢首頁 圖書館首頁 臺灣博碩士論文知識加值系統 喀IP:211.76.242.1 離開系統 :: 進階檢索 輸出管理 · 密約結果分類 / 主題知識 輸出紀錄(輸出上限:30筆) |檢索結果 點我看建議檢索詞 ④勾選紀錄(3)筆 檢索策略:"環保".kw and "經濟";檢索結果共 5 筆資料 🕨 🕅 🕅 🕅 ○所有勾選紀錄(3)筆 ✓ 確定 在搜尋的結果範圍內查詢: 不限欄位 ▶ 輸出欄位 跳至 1 /1頁 條列式 🗸 排序: 相關度(遞減) $M \neq P M$ 毎頁顯示 10 ♥筆 ○簡易書目 $\mathbf{v}$ 🔰 書目資料輸出格式 全選 書目資料(有 ]] 者,表示該論文之電子全文已獲授權於網際網路開放免費下載。) OAPA ✓ 1. 避免重覆稽查之M化環保通報平台之建置 OMLA Style 世新大學 / 資訊管理學研究所(含碩專班) / 103 / 碩士 OChicago Style x 匯入檔案 研究生:張瑋城 OCNS-13611 Style 指導教授:廖鴻圖 📠 / 吳威震 OCSE Style 2 想匯入檔案 "fb160519.ris"? 電子全文(授權開放下載日期: 20160714) rarabian beyre Is format(EndNote. ☑ 匯入成新增的文獻庫 ▲ 1割出子嗎 ✓ 2. 「東部主義」-21世紀初台灣電影中的環保論述與旅行神話 OK Cancel OUTF-8 世新大學 / 社會發展研究所(含碩專班) / 97 / 碩士 OBIG5 研究生:林星 OGB2312 指導教授:陳政亮 📠 輸出 縛寄 預覧及輸出 □□ 電子全文 TXT檔 🗸 儲存

廖被引用:5 @點閱:852 ★評分:☆☆☆☆☆ - ▼下載:226 ■書目收藏:7

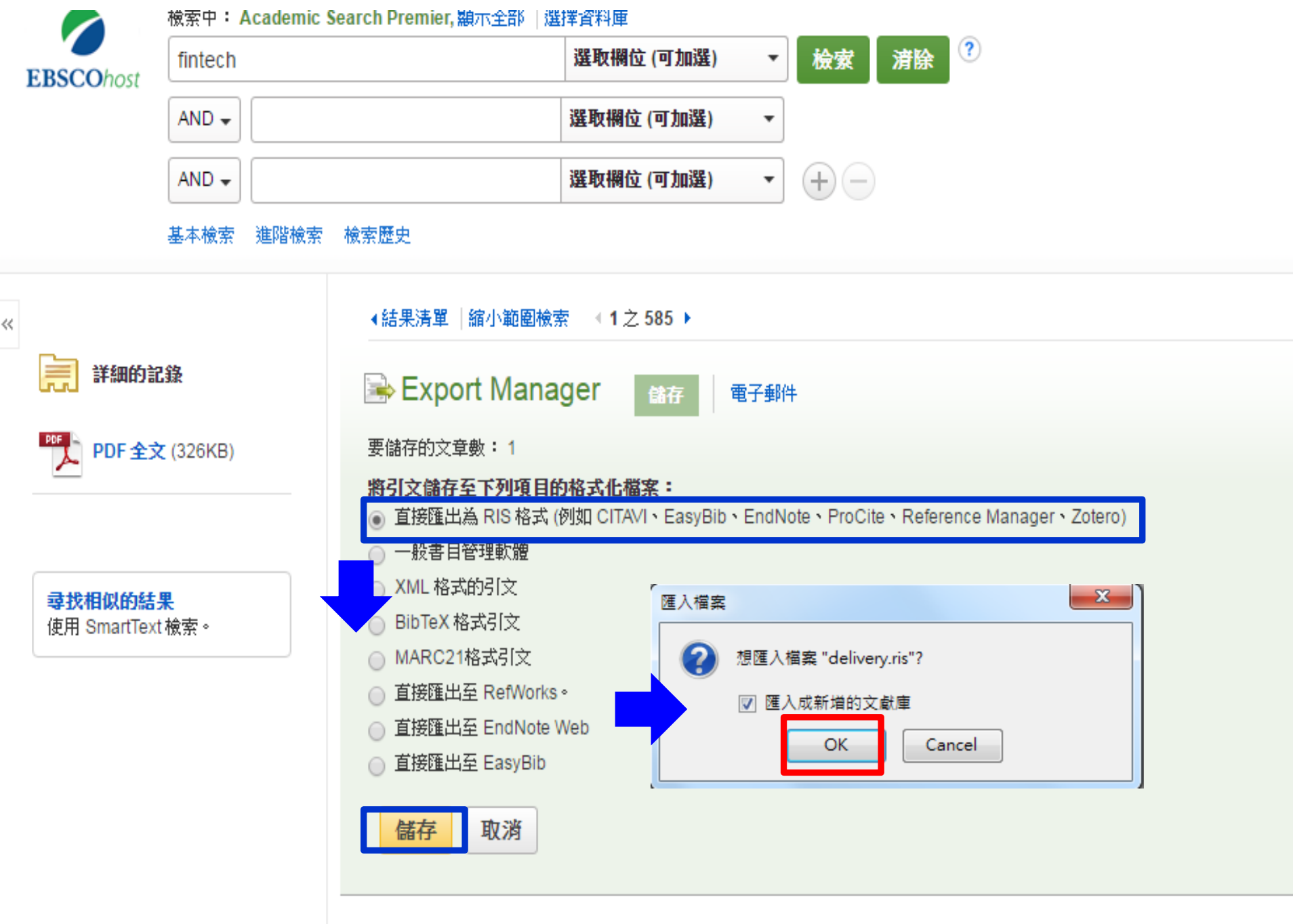

Regulatory Priorities for **FinTech** Firms--and Investors--in the Coming Year.

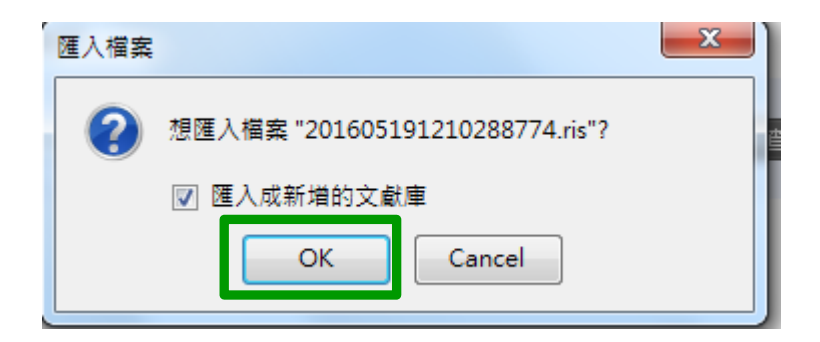

| Z Zotero                    |     |                                      |                      |
|-----------------------------|-----|--------------------------------------|----------------------|
| 檔案 (F) 編輯 (E) 工具 (T) 說明 (H) |     |                                      |                      |
| 🗟 🍰                         | ÷ 🔅 | ◎ · 16 = - 19 ·   =                  | ▼ 所有欄位 & 標籤          |
| ▲ (二) 我的文獻庫                 |     | 標題                                   | 作者 🖉 🛤               |
| 201605191210288774          |     | 📄 3d電腦為社會行動者 - 透過巴南效應探討網路使用者與介面視覺元素之 | 溫芳瑜(Fang-Yu Wen      |
| 0100010                     |     | 📄 一個基於物聯網技術之多媒體防汛資訊系統                | 陳冠華(Kuan-Hua Ch      |
| 🔒 重覆的項目                     |     | ▶ 以互動多媒體提升使用者經驗認知                    | 陳珠元(Ju-Yuan Chen)    |
| 🗈 未歸檔項目                     |     | ■ 以高齢者為目標族群之友善網站視覺設計                 | 王玲玲(L. L. Wang)      |
| 🚮 垃圾筒                       |     | ◎ 向運算轉:新媒體研究與資訊技術結合的契機與挑戰            | 事字君(Yu-Chung Ch      |
|                             |     | Ⅰ 視覺密碼學分享模型之新設計法                     | 侯永昌(Yaung-Chan       |
|                             |     | ■ 智慧生活科技之資訊視覺化研究─以互動設計產品「Serenity」為例 | 徐蘋 與 王照明             |
|                             |     | ▶ 楔形視覺指引設計在虛擬環境尋路行為之影響               | 陳建雄 等。               |
|                             |     | ■ 運用電腦視覺技術於互動藝術之人機介面設計之研究:以廊道空間互動    | 王照明(Chao-Ming        |
|                             | _   | 激發視覺與產品設計過程之想像力環境因子研究                | <br>黃英修(Ying-Hsiu Hu |
|                             | 4   |                                      |                      |

| Z Zotero             |                 |         | 18 14             | Indian II.              | -          |         |
|----------------------|-----------------|---------|-------------------|-------------------------|------------|---------|
| 檔案 (E) 編輯 (E) 工具 (T) | 說明 ( <u>H</u> ) |         |                   |                         |            |         |
| 🗟 💩                  | ŝ               | • 🛈 • 🔏 | <b>⊡</b> • Ø•   Q |                         |            |         |
| ⊿ 🚍 我的文獻庫            |                 | 標題      |                   |                         |            |         |
| 2016051912102887     | 74              | E 24∰®  | <sup>₩ 为 </sup>   | <sup>1</sup> 133日南效應探討網 | 路使用者與介     | 面視覺元素之  |
| 📄 fb160516           | 新增子文            |         | 網技術之多             | 媒體防汛資訊系統                |            |         |
| 📄 fb160519           | 😥 重命名文          | .獻庫     | 提升使用者             | 經驗認知                    |            |         |
| 🚠 重覆的項目              | □ 刪除文劇          | 庫       | 標族群之友             | 善網站視覺設計                 |            |         |
| □□ 未歸檔項目             |                 | 庫與其中項目  | 媒體研究與             | 資訊技術結合的契核               | 幾與挑戰       |         |
| 🕤 垃圾筒                |                 |         |                   | 設計法                     |            |         |
|                      | 🧊 匯出文劇          | 庫       | 之資訊視覺             | 化研究一以互動設計               | † 産品「Serer | nity」為例 |
|                      | ∃三 由文獻庫         | 建立参考文獻表 |                   | 環境尋路行為之影響               | 墅          |         |
|                      | 📃 由文獻庫          | 建立報告    | 技術於互動             | 藝術之人機介面設調               | 計之研究:以     | 廊道空間互動… |
|                      |                 | 激發材     | 見覺與產品設計過程         | 之想像力環境因子                | 研究         |         |

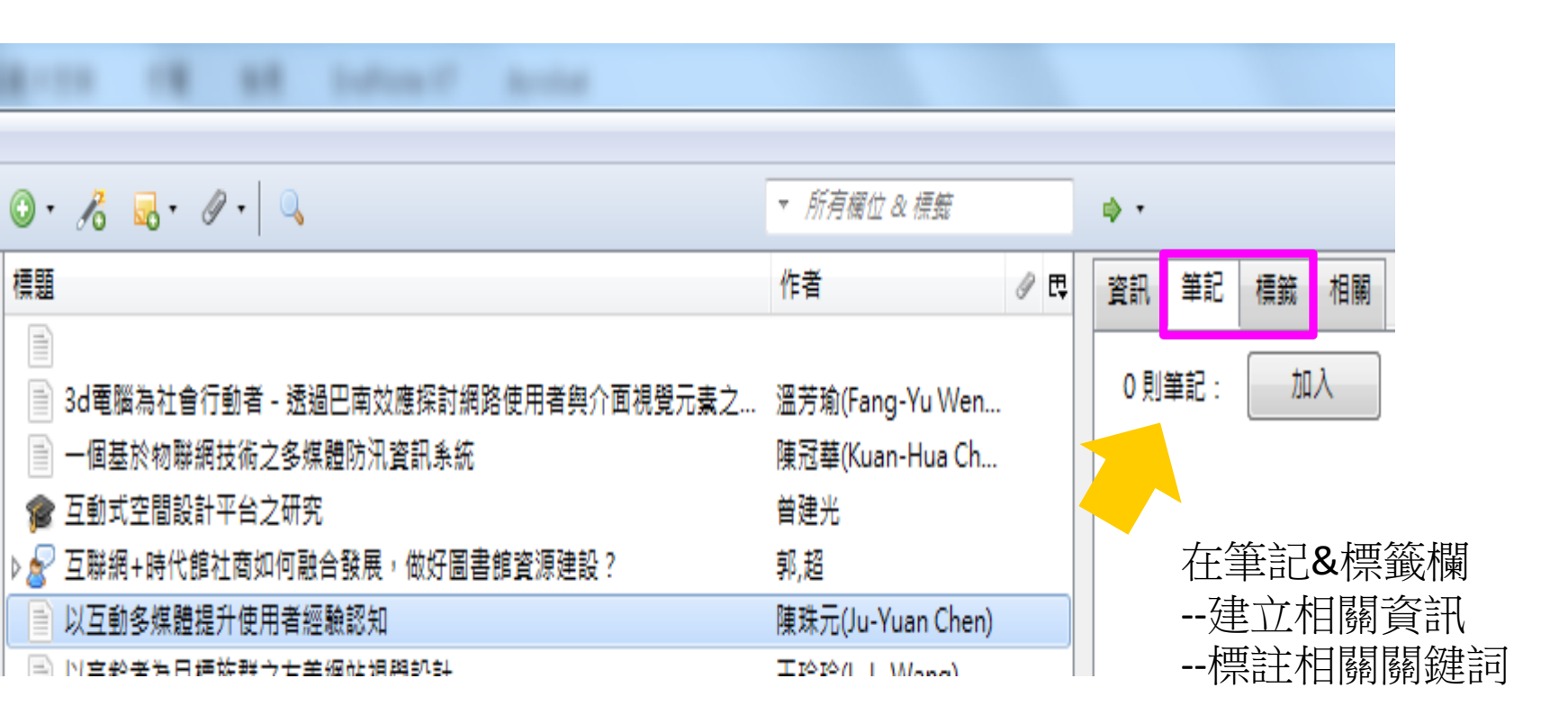

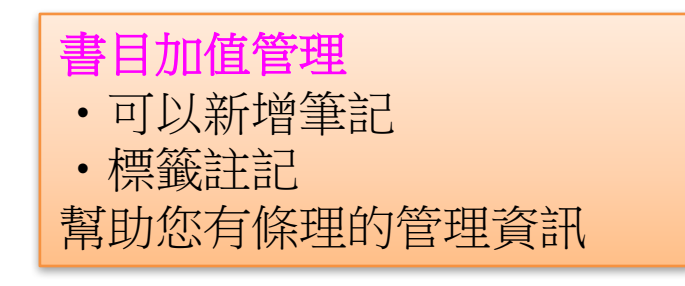

Z Zotero

檔案(E) 編輯(E) 工具(T) 說明(H)

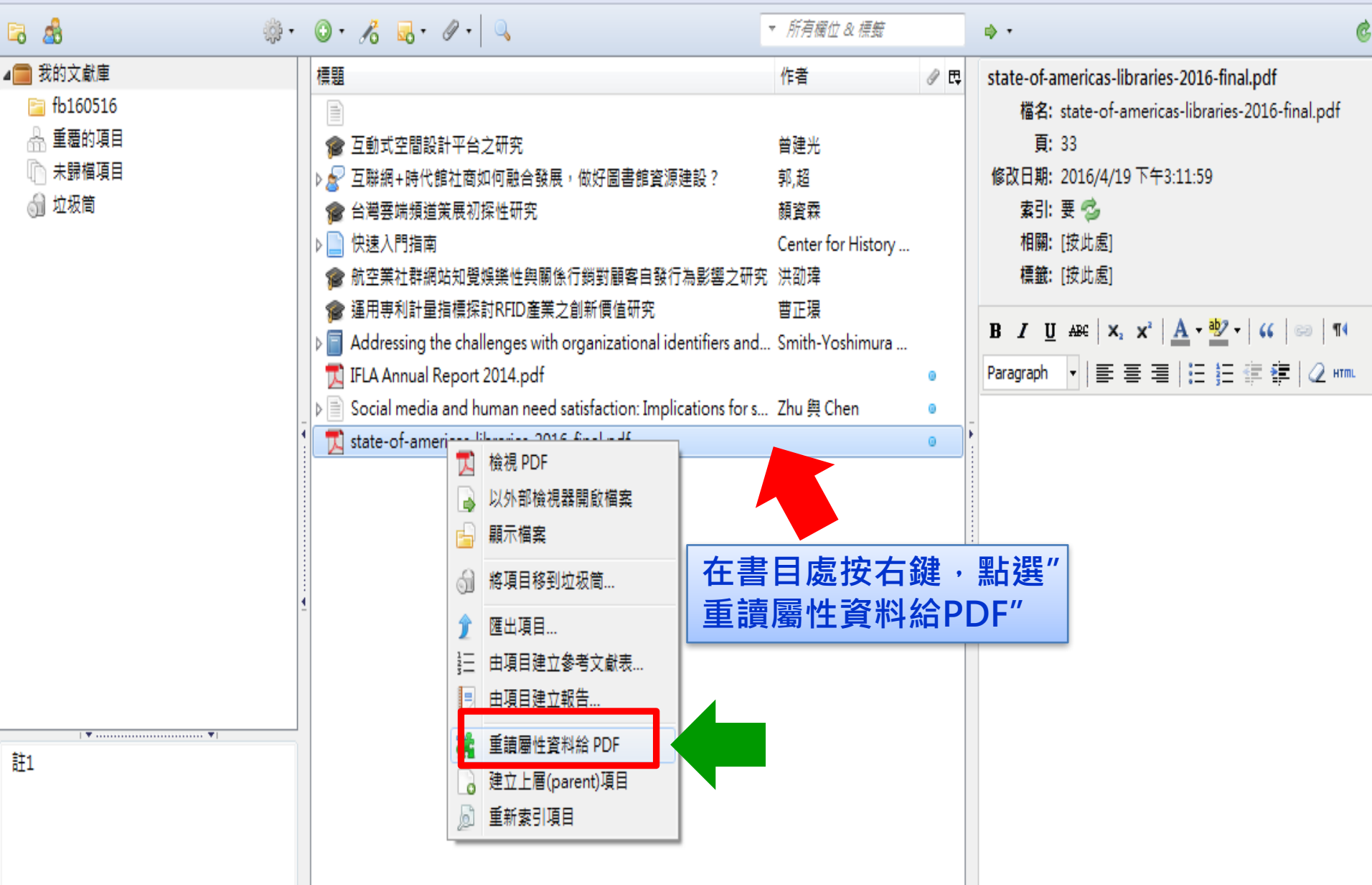

101167 5 5 5 6 8 8 9 1

| · 備秦 (L) · 編輯 (L) · 上具 (L) · 說明 (L)   |                                                                   |                            |     |        |         |                 |                                 |          |
|---------------------------------------|-------------------------------------------------------------------|----------------------------|-----|--------|---------|-----------------|---------------------------------|----------|
| 🗟 🍰 🔅 🖓 •                             |                                                                   | ▼ 所有欄位 & 標籤                | •   | • •    |         |                 |                                 | Ģ        |
| ⊿ 🧰 我的文獻庫                             | 標題                                                                | 作者                         | T 👔 | 11. 筆記 | 櫄籖      | 相關              |                                 |          |
| 📄 fb160516                            |                                                                   |                            |     |        |         | satis           | action: Implications for        | r        |
| 🐣 重覆的項目                               | 🎓 互動式空間設計平台之研究                                                    | 曾建光                        |     |        |         | socia           | I media marketing               |          |
| □ 未歸檔項目                               | ▶ 虧 互聯網+時代館社商如何融合發展,做好圖書館資源建設?                                    | 郭,超                        |     |        | ▼ 作者    | ť: Zhu,         | Yu-Qian 📃 😑                     | $\oplus$ |
| √→ 垃圾筒                                | 🎓 台灣雲端頻道策展初探性研究                                                   | 顏資霖                        |     |        | ▼ 作者    | f: Cher         | , Houn-Gee 📖 😑                  | ٠        |
|                                       | ▶ 📄 快速入門指南                                                        | Center for History         |     |        | 摘要      | ē:              |                                 |          |
|                                       | 🎓 航空業社群網站知覺娛樂性與關係行銷對顧客自發行為影響之研究                                   | 洪劭瑋                        |     |        | 出版物     | 9: Busir        | ess Horizons                    |          |
|                                       | 🎓 運用專利計量指標探討RFID產業之創新價值研究                                         | 曹正璟                        |     |        | 卷约      | र: 58           |                                 |          |
|                                       | ▶ 🗐 Addressing the challenges with organizational identifiers and | . Smith-Yoshimura          |     |        | 期號      | <b>:</b> 3      |                                 |          |
|                                       | 📜 IFLA Annual Report 2014.pdf                                     | 0                          |     |        | ļ       | <b>į</b> : 335- | 345                             |          |
|                                       | ▷ 📄 Social media and human need satisfaction: Implications for s  | Zhu 與 Chen                 |     |        | 日其      | 引: 05/2         | 015 1                           | my       |
| 1                                     | 進度                                                                | X                          |     |        | 為歹      | J:              |                                 |          |
|                                       |                                                                   |                            |     |        | 条列標題    | ē:              |                                 |          |
|                                       | 已取得屬性資料                                                           |                            |     |        | 系列文     | ζ:              |                                 |          |
|                                       |                                                                   |                            |     |        | 期刊簡寫    | 2:              |                                 |          |
|                                       |                                                                   |                            |     | •      | 語言      | : en            |                                 |          |
| i i i i i i i i i i i i i i i i i i i | PDF 名稱 項目名稱                                                       |                            |     | 數位物件識  | 別號(DOI  | ): 10.10        | 016/j.bushor.2015.01.0          | 06       |
|                                       | Social media and human nee Social media and human ne              | eed satisfaction: Implicat |     | 國際標準期間 | 刊號(ISSN | ): 0007         | 6813                            |          |
|                                       |                                                                   |                            | L   |        | 短名      | Socia<br>satisf | al media and human ne<br>action | ed       |
| ▼▼                                    |                                                                   |                            |     |        | UR      | L: http:;       | //linkinghub.elsevier.co        | )        |
| 註1                                    |                                                                   |                            |     |        | 取用      | : 2016          | /5/16下午3:24:27                  |          |
|                                       |                                                                   |                            |     |        | 存慮      | E:              |                                 |          |
|                                       |                                                                   |                            |     | 文件》    | 車中的位置   | 1:              |                                 |          |
|                                       | HDDE的聿日容料 計 命 白                                                   | 新饵取中                       |     | 3      | 文獻庫目錄   | Cros            | sRef                            |          |
|                                       |                                                                   | 当川 JIH HX 山                |     |        | 索書調     | 5.              |                                 |          |
|                                       | 現在右邊資訊欄內。                                                         |                            |     |        | 權利      | J:              |                                 |          |
| 🖽 🤇                                   |                                                                   |                            |     |        | 額外增列    | J:              |                                 |          |

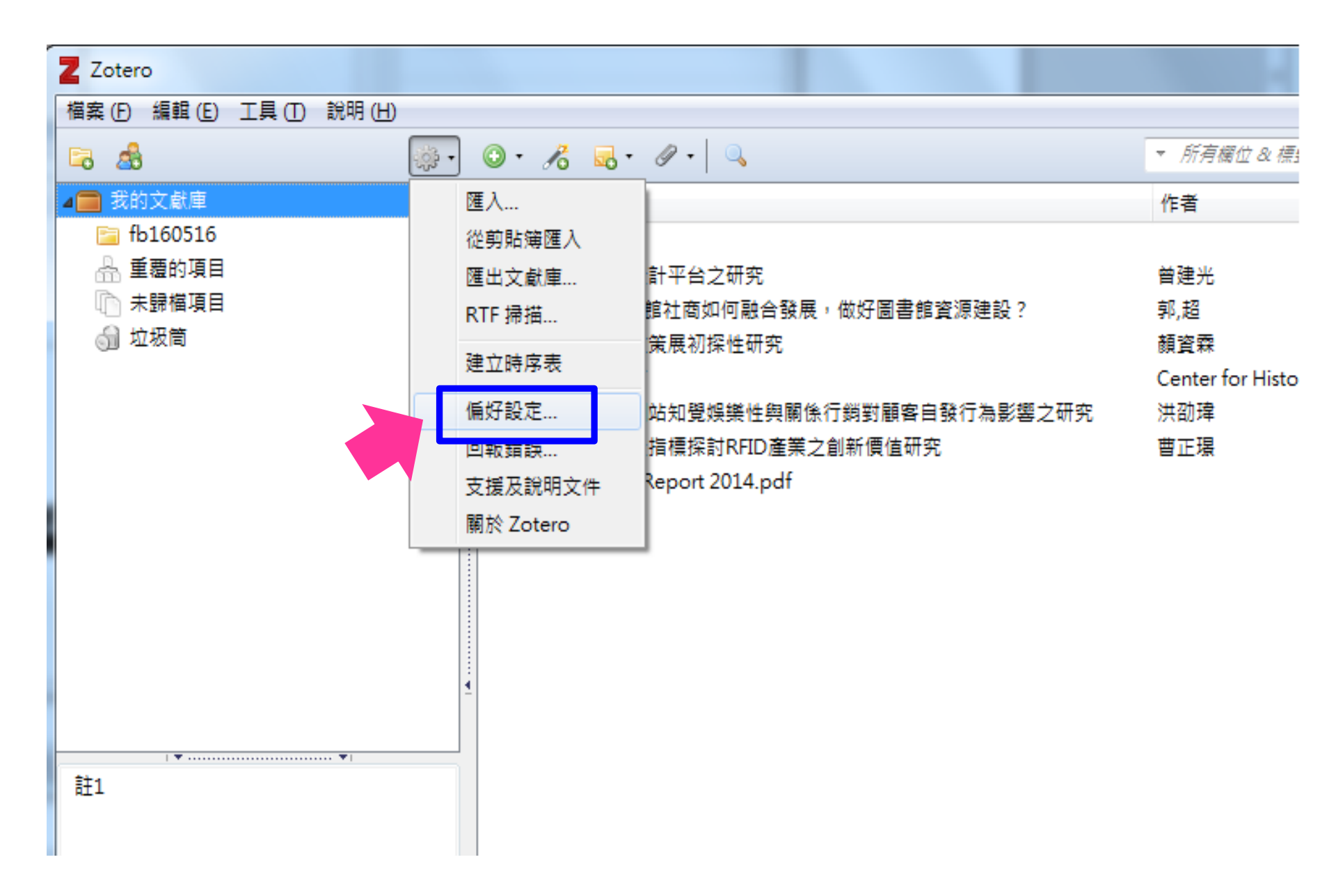

| 🗟 👶 🔅 •                                | ◎ ・ 🔏 🔜 ・ 🖉 ・ 🔍 🔍 🔹 🔹 「 所有欄位 & 標籤                                              |
|----------------------------------------|--------------------------------------------------------------------------------|
| ▲ (二) 我的文献庫                            | 標題 作者 🖉 🖓                                                                      |
| 🧀 視覺設計                                 | ▲ 📄 Regulatory Priorities for FinTech Firmsand Investorsin the Co SCHNEIDER 等。 |
| □ 環保經濟                                 | Accession Number: 115249914; SCHNEIDER, LEE A. 1; Email A                      |
| ja fb160516                            |                                                                                |
| FinTech                                | I Zotero 偏好設定                                                                  |
| ☆ 車體的項目 ↓ 未歸檔項目 ↓ 垃圾筒                  |                                                                                |
|                                        | 設定回復預設值                                                                        |
| -                                      | ∠Zotero 同步伺服器                                                                  |
| 4                                      | 使用者名稱:                                                                         |
|                                        |                                                                                |
|                                        | 違失密碼?<br>                                                                      |
|                                        | ☑ 自動同步                                                                         |
|                                        |                                                                                |
| -                                      |                                                                                |
|                                        | □□□□□□□□□□□□□□□□□□□□□□□□□□□□□□□□□□□□                                           |
|                                        | ☑ <sup>同步我的文獻庫中的附加檔案</sup> Zotero ▼ <b>NB,即可連線同步</b> 。                         |
| ▼                                      | 下載檔案 於同步時間 ▼                                                                   |
| EFFECT of technological innovations on |                                                                                |
| FINANCIAL institutions Software        |                                                                                |
| FINANCIAL services industry            | 下載檔案 於同步時間 ▼                                                                   |
| INVESTMENTS RESEARCH                   | 使田 Zotero 本機儲存時,你同章漢守它的 修教與修件。                                                 |
| TECHNOLOGICAL innovations              | CUB FORCE AN WEIGHT AND A VELOPESTER A DHA WEAVER WIT .                        |

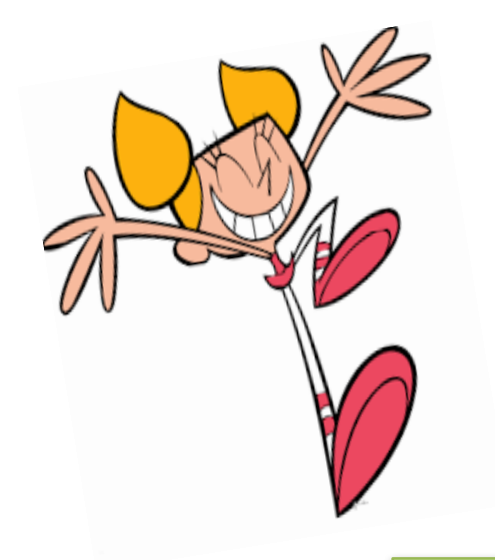

# 田.建立參考書目

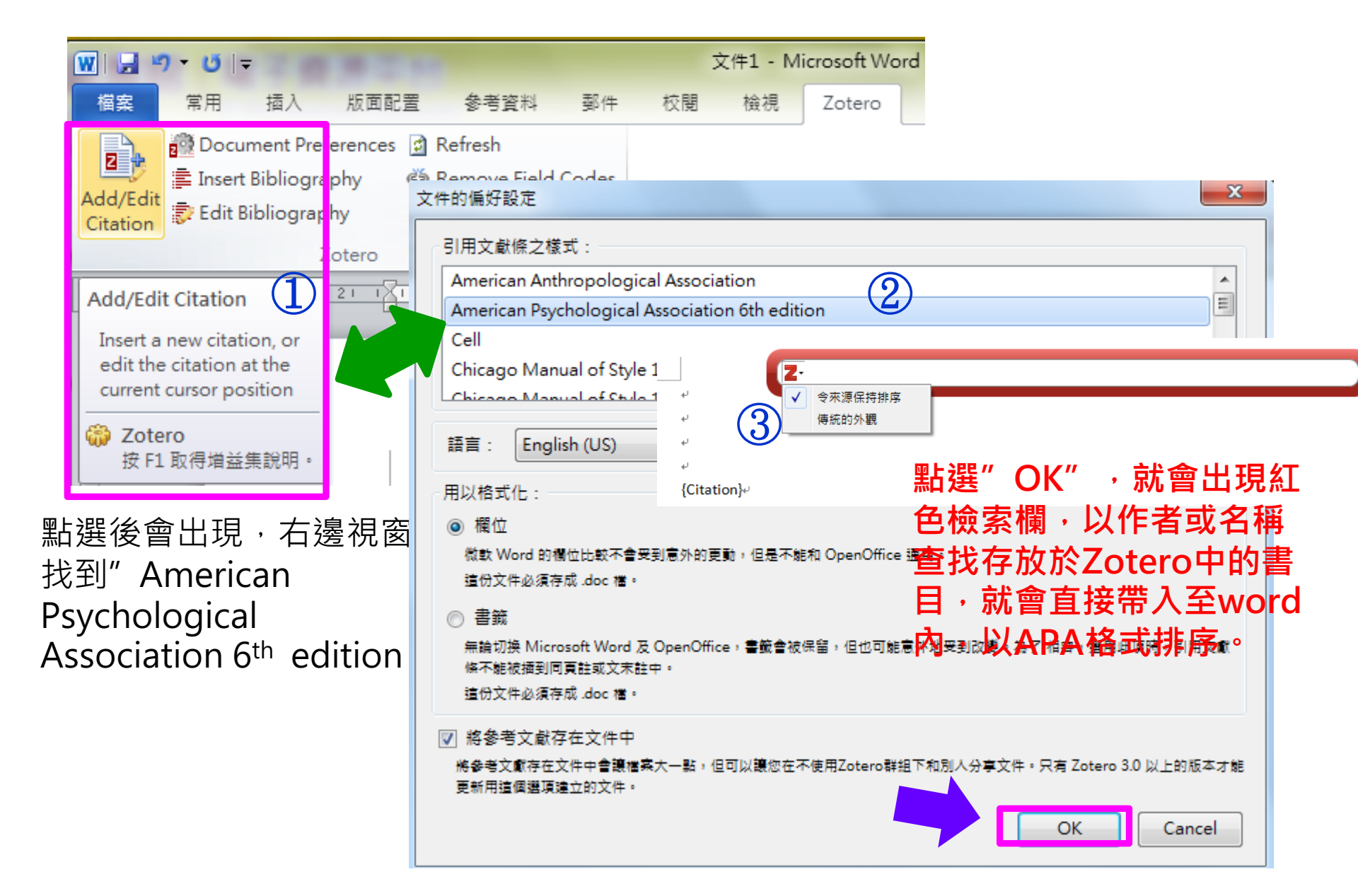

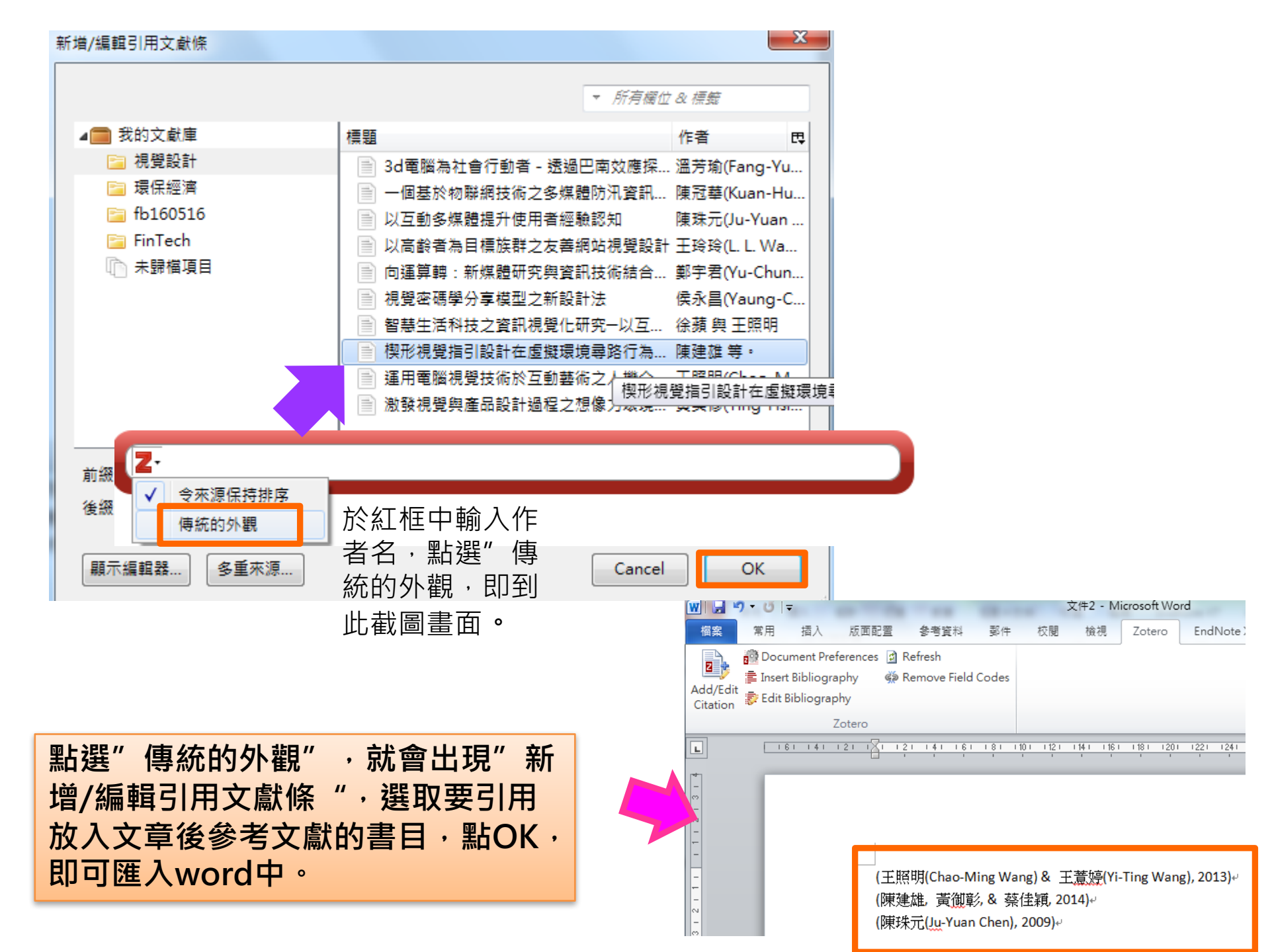

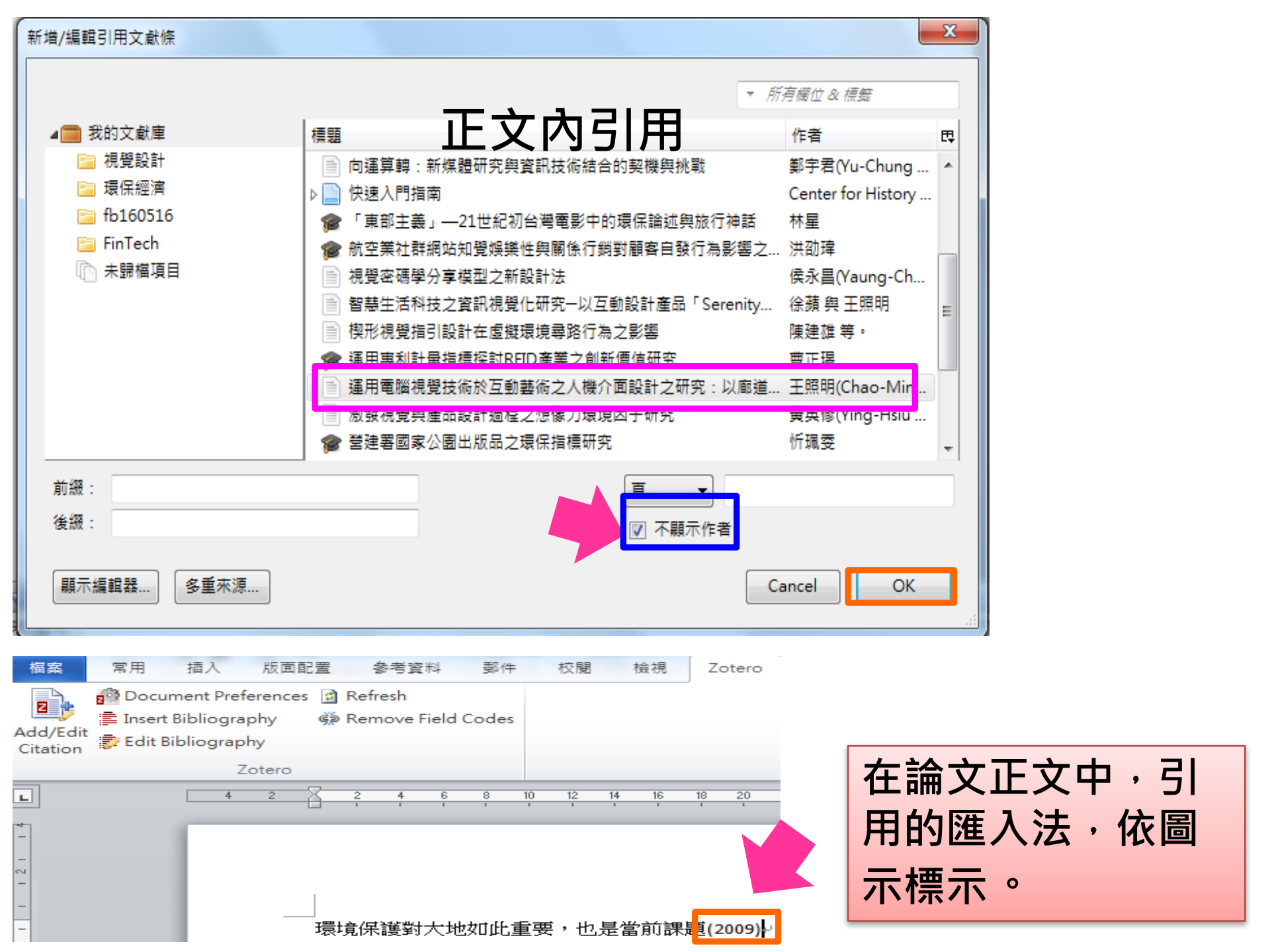

## 從ZOTERO中匯出書目至word

|   | 櫄題  |                                                      | 作者                         | 9  | ₽₽ |             |
|---|-----|------------------------------------------------------|----------------------------|----|----|-------------|
| Γ | 5   |                                                      |                            |    | *  |             |
| L | 5   |                                                      |                            |    |    |             |
| þ | > 🖹 | 3d電腦為社會行動者 - 透過巴南效應探討網路使用者與                          | 溫芳瑜(Fang-Yu Wen) 與 許       |    |    |             |
| L |     | 一個基於物聯網技術之多媒體防汛資訊系統                                  | 陳冠華(Kuan-Hua Chen) 等。      |    |    |             |
| L | 1   | 互動式空間設計平台之研究                                         | 曾建光                        |    |    |             |
| þ | > 🔊 | 互聯網+時代館社商如何融合發展,做好圖書館資源建                             | 郭,超                        |    |    |             |
| L |     | 以互動多媒體提升使用者經驗認知                                      | 陳珠元(Ju-Yuan Chen)          |    |    |             |
| L |     | 以高齡者為目櫄族群之友善網站視覺設計                                   | 王玲玲(L. L. Wang)            |    |    |             |
| L | P   | 台灣雲端頻道策展初探性研究                                        | 顏資霖                        |    |    |             |
| L |     | 向運算轉:新媒體研究與資訊技術結合的契機與挑戰                              | 鄭宇君(Yu-Chung Cheng)        |    |    |             |
| þ | > 📄 | 快速入門指南                                               | Center for History and New |    |    |             |
| L | P   | 「東部主義」—21世紀初台灣電影中的環保論述與旅行                            | 林星                         |    | _  | 選了5個        |
|   | 1   | 航空業社群網站知覺娛樂性與關係行銷對顧客自發行為                             | 洪劭瑋                        |    |    |             |
|   |     | 視覺密碼學分享模型之新設計法                                       | 侯永昌(Yaung-Chang Hou)       |    | 9  | 線上磁視        |
|   |     | 智慧生活科技之資訊視覺化研究一以互動設計產品「Ser                           | 徐蘋 與 王照明                   | 6  | 1  | 將眾項目移到垃圾筒   |
| L |     | 楔形視覺指引設計在虛擬環境尋路行為之影響                                 | 陳建雄 等。                     | 1  | ζ. | 合併項目        |
| L | 1   | 運用專利計量指標探討RFID產業之創新價值研究                              | 曹正璟                        | 4  |    | ᅋᇿᄦᇉᆸ       |
|   |     | 運用電腦視覺技術於互動藝術之人機介面設計之研究:                             | 王照明(Chao-Ming Wang)        | ſ  | _  |             |
| L |     | 激發視覺與產品設計過程之想像力環境因子研究                                | 黃英修(Ying-Hsiu Huang)       | L. | =  | 田本項日建立麥考文獻表 |
|   | 1   | 營建署國家公園出版品之環保指標研究                                    | 忻珮委                        |    | 2  | 由眾項目建立報告    |
| L | 1   | 避免重覆稽查之M化環保通報平台之建置                                   | 張瑋城                        |    |    |             |
| þ | > 🗐 | Addressing the challenges with organizational identi | Smith-Yoshimura 等。         | 0  |    |             |
|   | ア   | IFLA Annual Report 2014.pdf                          |                            | ۲  |    |             |
|   |     | Regulatory Priorities for FinTech Firmsand Investors | . SCHNEIDER 等。             |    |    |             |

(1)於ZOTERO中,選取要引用的書目,再按滑鼠右鍵,點選"由眾項目建立參考文獻表…" (2)請看下一頁

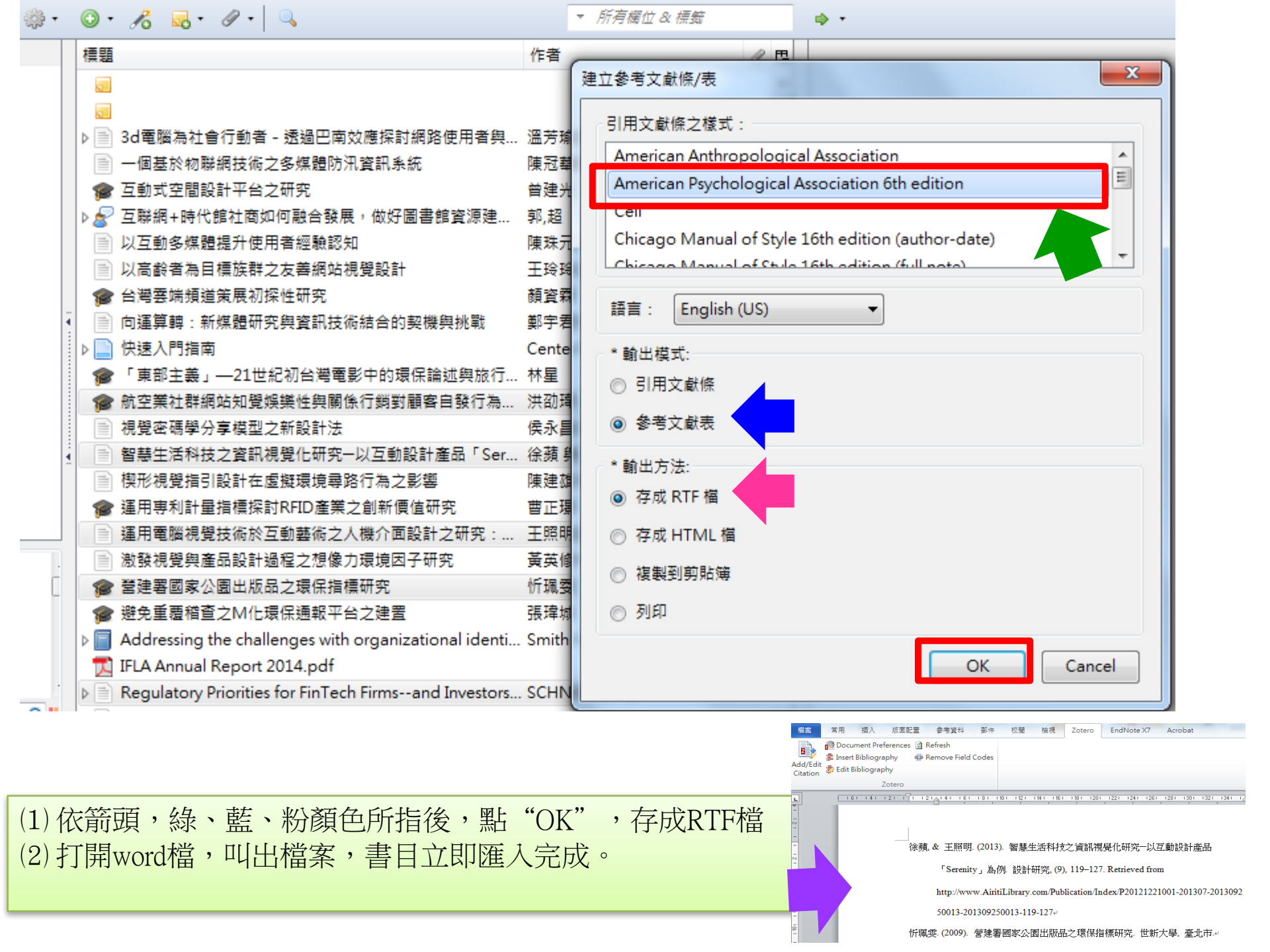

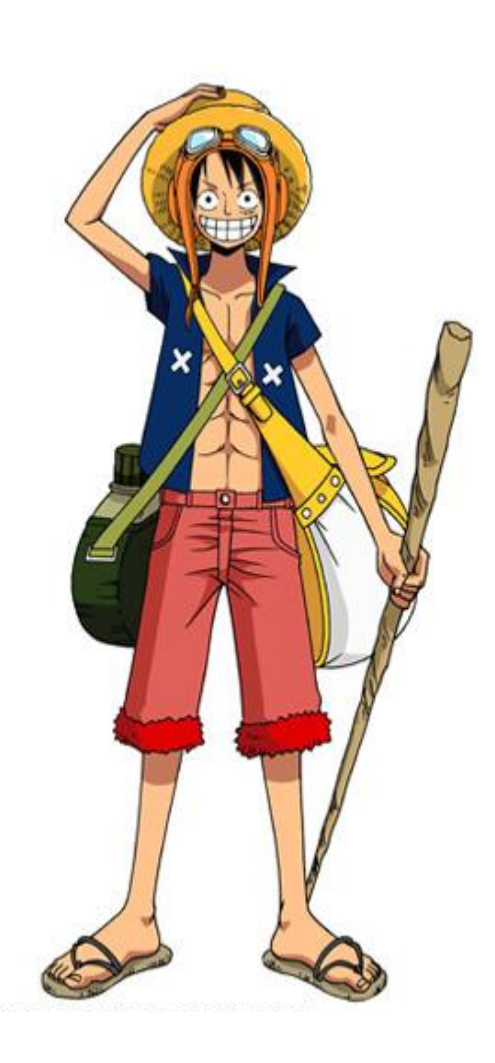

參考網站: 1.布丁布丁吃什麼? 2.研究生2.0

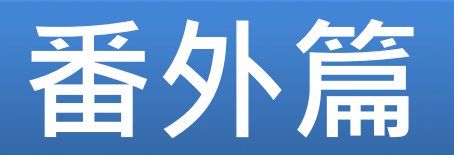

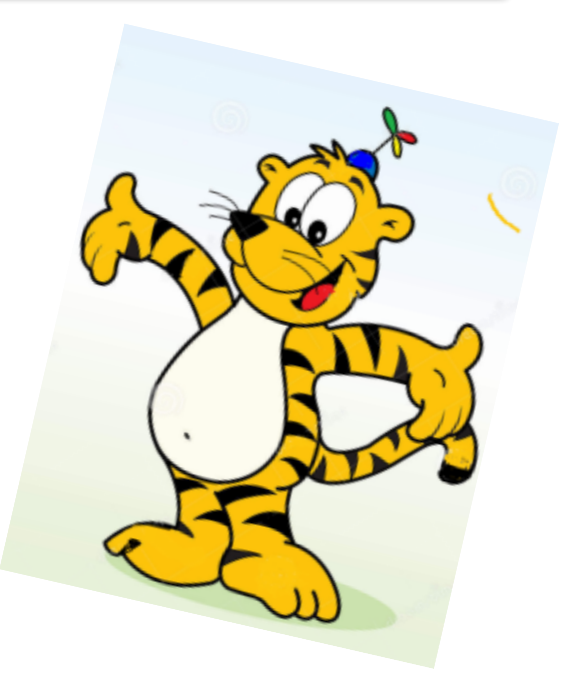

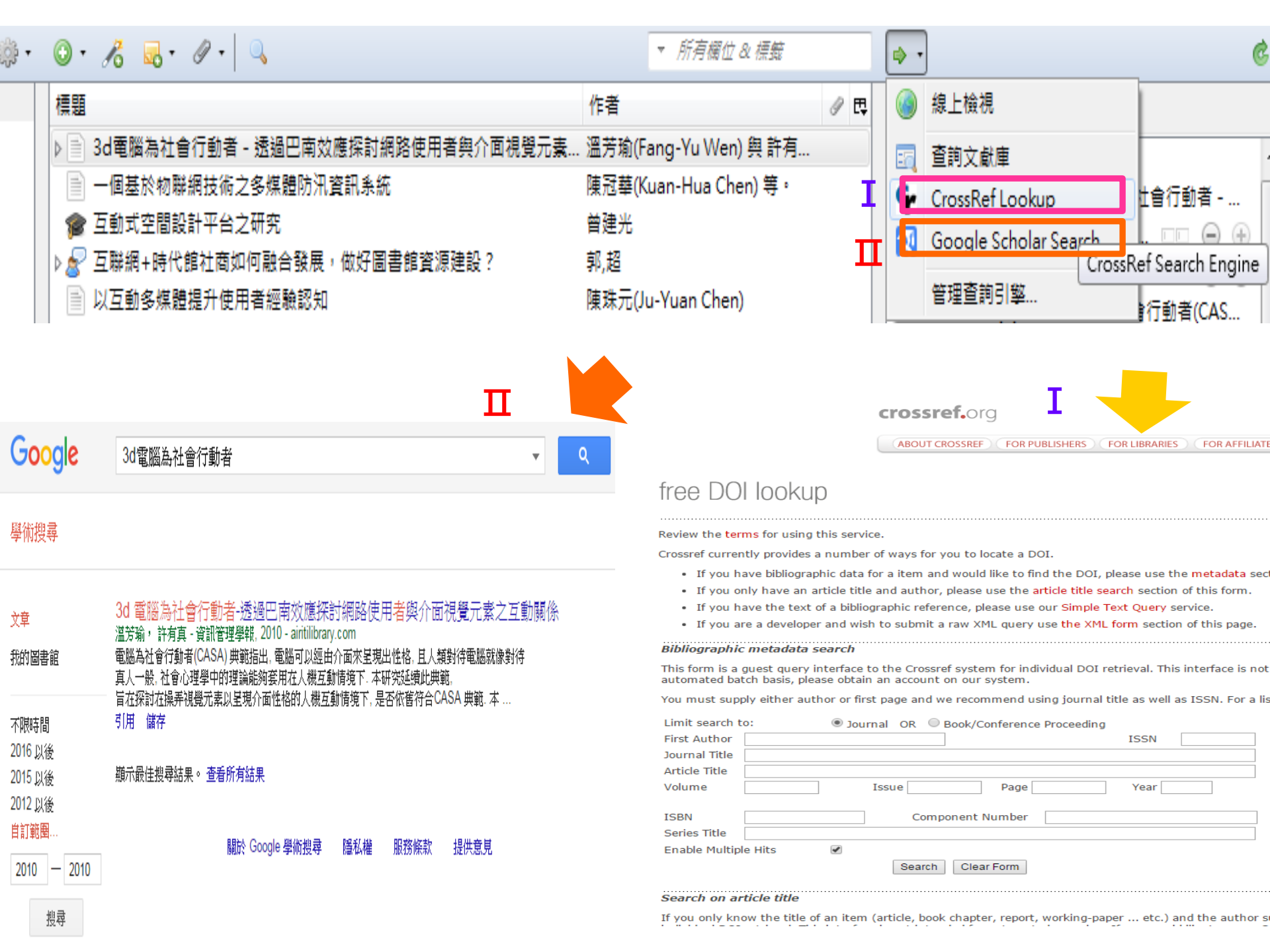

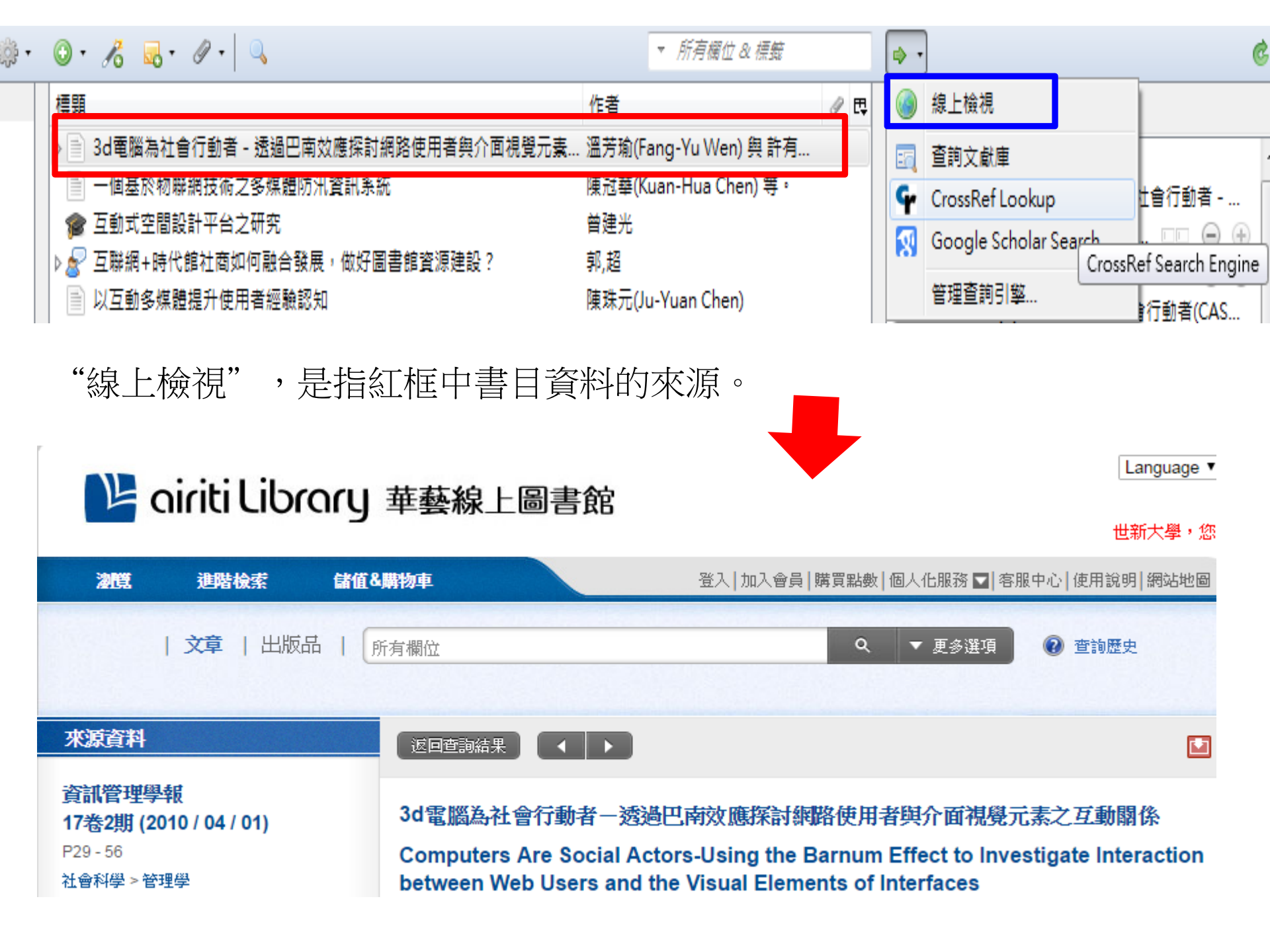

| 檔案 (F) 編輯 (E)                                                       | [工具(1]) 説明        | Ш               |                                                      |                      |                      |           |                |                |                 |
|---------------------------------------------------------------------|-------------------|-----------------|------------------------------------------------------|----------------------|----------------------|-----------|----------------|----------------|-----------------|
| a 💩                                                                 | 建立時序調             | ₹ <b>.</b> (    | )• /8 🗔                                              | · Ø · 🔍              |                      |           |                | 所有欄位&標籤        |                 |
| 📄 我的文獻庫                                                             | RTF 掃描.           |                 | 罰                                                    |                      |                      |           | 作者             |                |                 |
| 📔 視覺設計                                                              | 附加元件              | Þ               | ) 3d電腦為                                              | 社會行動者 - 透過           | <b>過巴南效應探討網路使用</b> 者 | 皆與介面視覺元素… | 溫芳瑜(Fan        | g-Yu Wen) 舆 許有 | Ī               |
| 📄 環保經濟<br>📔 fb160516                                                | 偏好設定              | (N)             | <ul> <li>一個基於</li> <li>一個基於</li> <li>一個基於</li> </ul> | 物聯網技術之多頻<br>問設計平台之研究 | ≹體防汛資訊系統<br>₽        |           | 陳冠華(Kua<br>曾建光 | n-Hua Chen) 等。 |                 |
|                                                                     |                   |                 |                                                      |                      | ~                    |           |                |                |                 |
| 我的文獻庫 - Zotero 項目                                                   | 時序表               |                 |                                                      |                      |                      |           |                |                |                 |
| 目菜(P) 編輯(E)<br>☞ 營建署國家公園出版品之境<br>☞ 「東部主義」 —21世紀初き<br>■ 以互動多媒體提升使用者統 | 保F指<br>)灣電<br>2時記 |                 |                                                      |                      |                      |           |                | 3d電腦為社會行       | <b>〒動者一透過</b> 巴 |
| "                                                                   | 時序表               | , <b>99</b><br> | 是ZC                                                  | <b>)TERO</b>         | 中所有書                 | 目時間       | 一覽             | 表。             |                 |
|                                                                     |                   |                 |                                                      |                      |                      |           |                |                |                 |
| 2009 Feb                                                            | Mar               | Apr             | May Jun                                              | Jul                  | Aug Sep              | Oct Nov   | Dec            | 2010           | Feb             |
| 2009 Feb                                                            | Mar<br>2007       | Apr 1           | May Jun<br>2000                                      | Jul<br>2009          | Aug Sep              | Oct Nov   | Dec            | 2010           | Feb             |

Fighting

# Fighting

## 加油

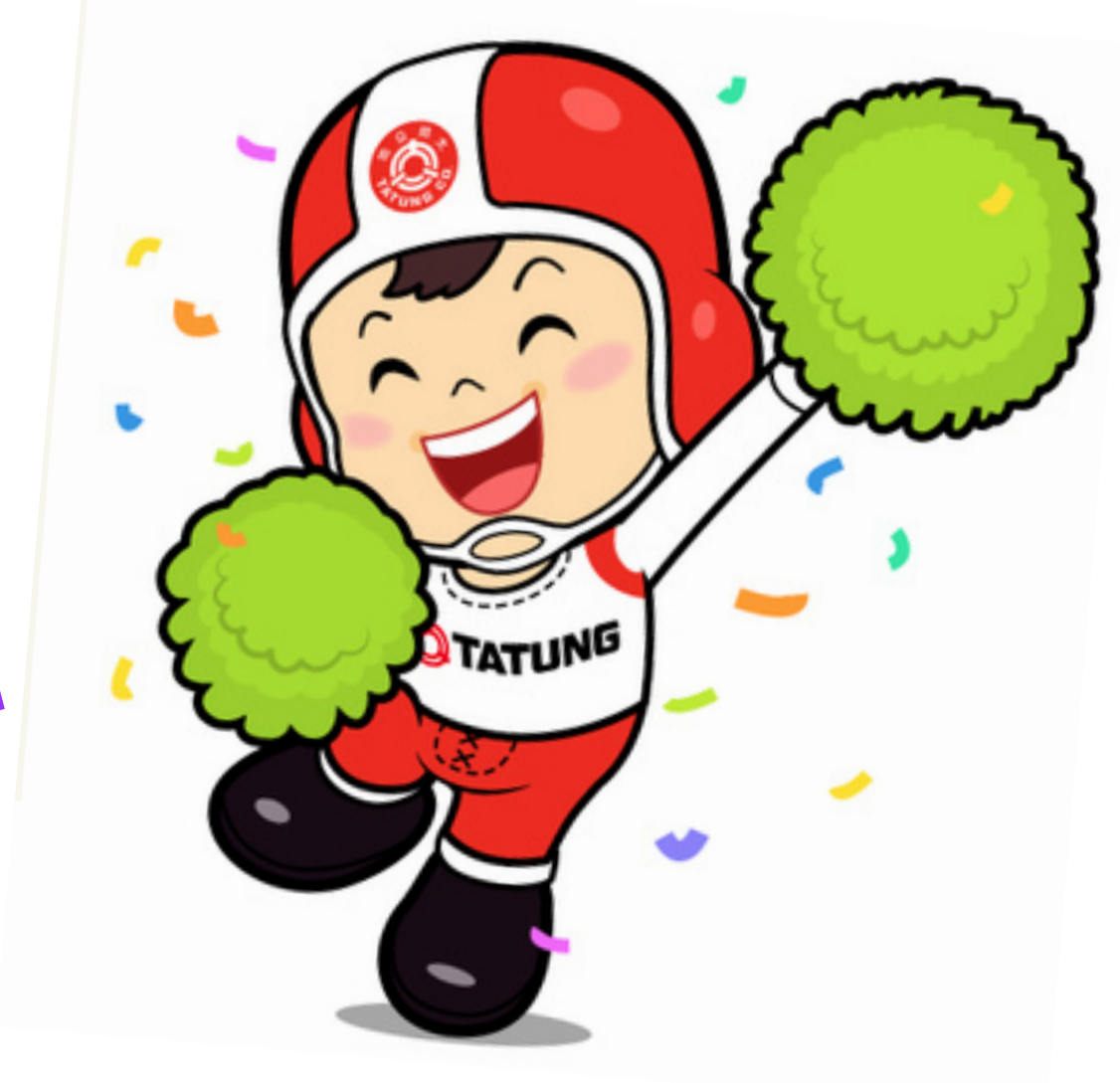